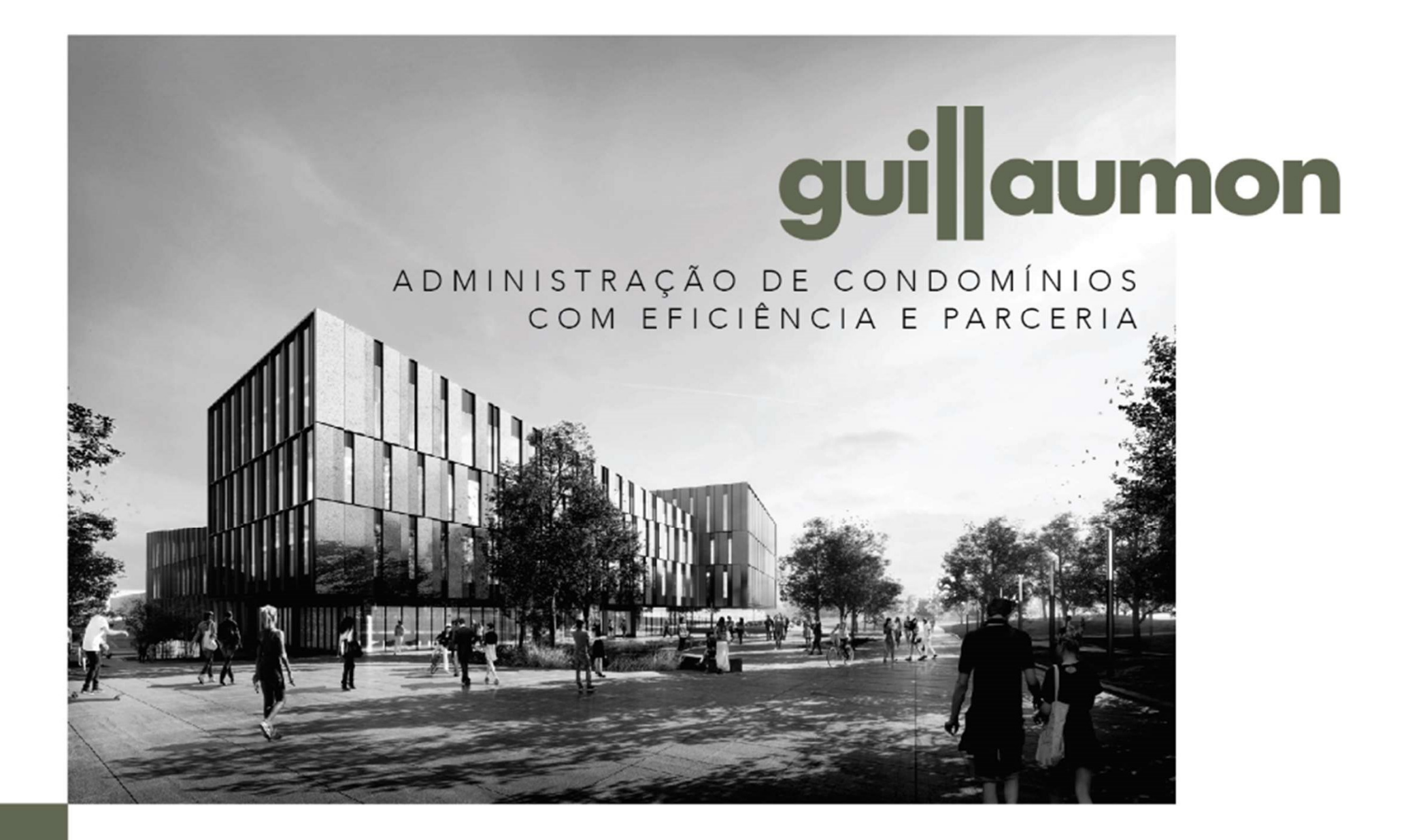

# PASTA DIGITAL GUILLAUMON

Apresentamos a seguir uma visão geral sobre a pasta digital

| 1. Pasta digital                    |         |
|-------------------------------------|---------|
| ✓ Composição da pasta               | Pag. 3  |
| ✓ Formas de acessar                 | Pag. 4  |
| 2. Navegação pela pasta digital     |         |
| ✓ Índice geral                      | Pag. 10 |
| ✓ Demonstrativo de despesas         | Pag.12  |
| ✓ Índice no Leitor de PDFs          | Pag.13  |
| 3. Prestação de contas interativa   |         |
| ✓ Relatórios da prestação de contas | Pag. 15 |
| ✓ Comentários e aprovação           | Pag. 17 |

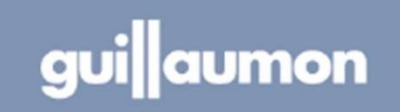

### FORMATO DA PASTA

A partir de julho de 2020, a pasta de prestação de contas passa a ser apresentada em um arquivo PDF navegável. Os principais componentes da pasta são:

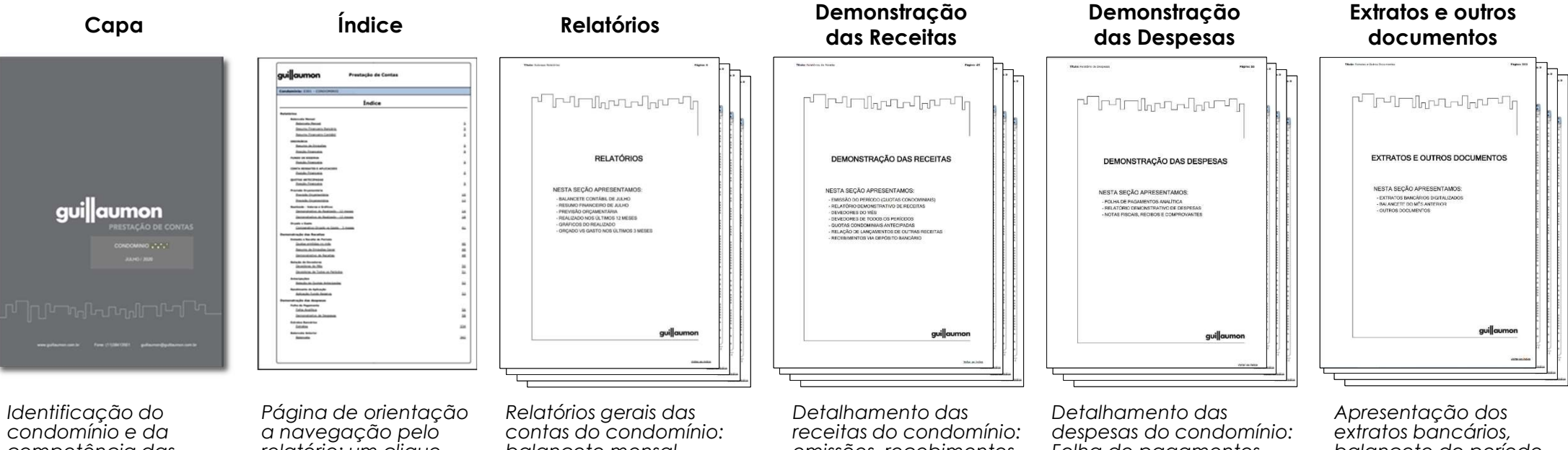

condominio e da competência das contas Página de orientação a navegação pelo relatório: um clique leva direto ao item de interesse Relatórios gerais das contas do condomínio: balancete mensal, previsão, demonstrativo do realizado, gráficos, comparativo de orçado versus gasto etc Detalhamento das receitas do condomínio: emissões, recebimentos, quotas antecipadas, aplicações financeiras, devedores Detalhamento das despesas do condomínio: Folha de pagamentos, demonstrativo de despesas (navegável) com a relação de comprovantes fiscais e de pagamentos Apresentação dos extratos bancários, balancete do período anterior e outros documentos pertinentes

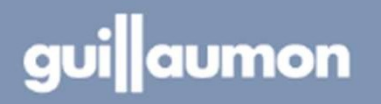

# COMO ACESSAR?

Há dois caminhos para acessar a pasta através do portal do condomínio, um exclusivo para síndicos e conselheiros (prestação de contas interativa) e outro para todos os moradores (pasta digital)

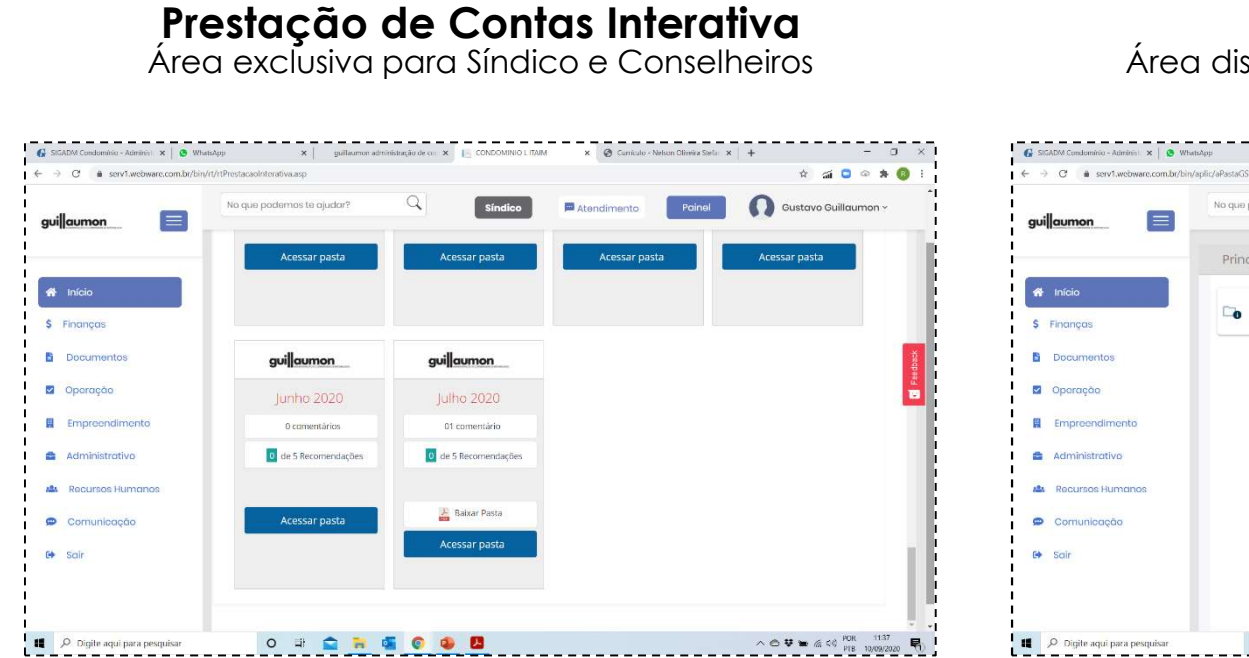

#### **Pasta digital** Área disponível para todos os condôminos

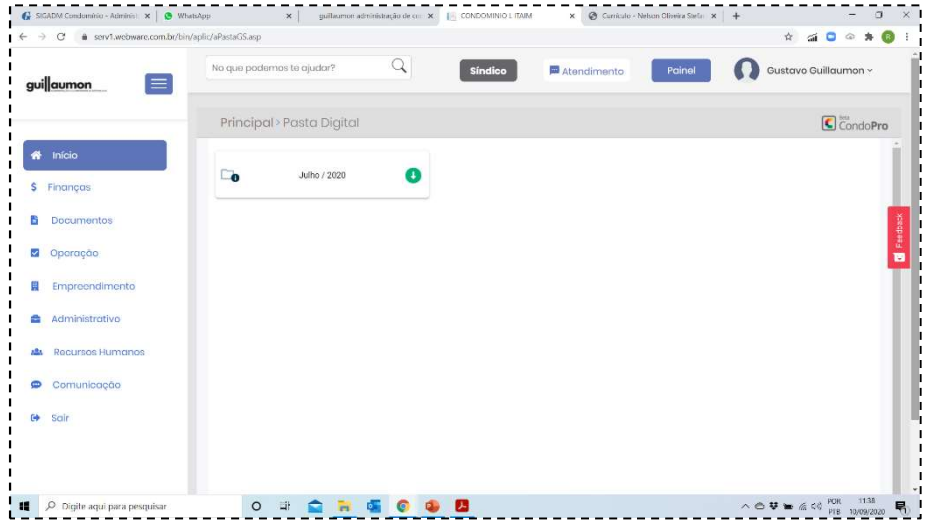

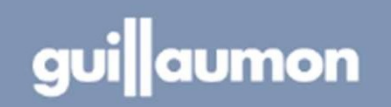

### COMO ACESSAR A PRESTAÇÃO DE CONTAS INTERATIVA?

Síndico e conselheiros terão acesso a prestação de contas interativa através do menu "Finanças" no portal do condomínio

1. No portal do condomínio clique na opção Finanças no menu

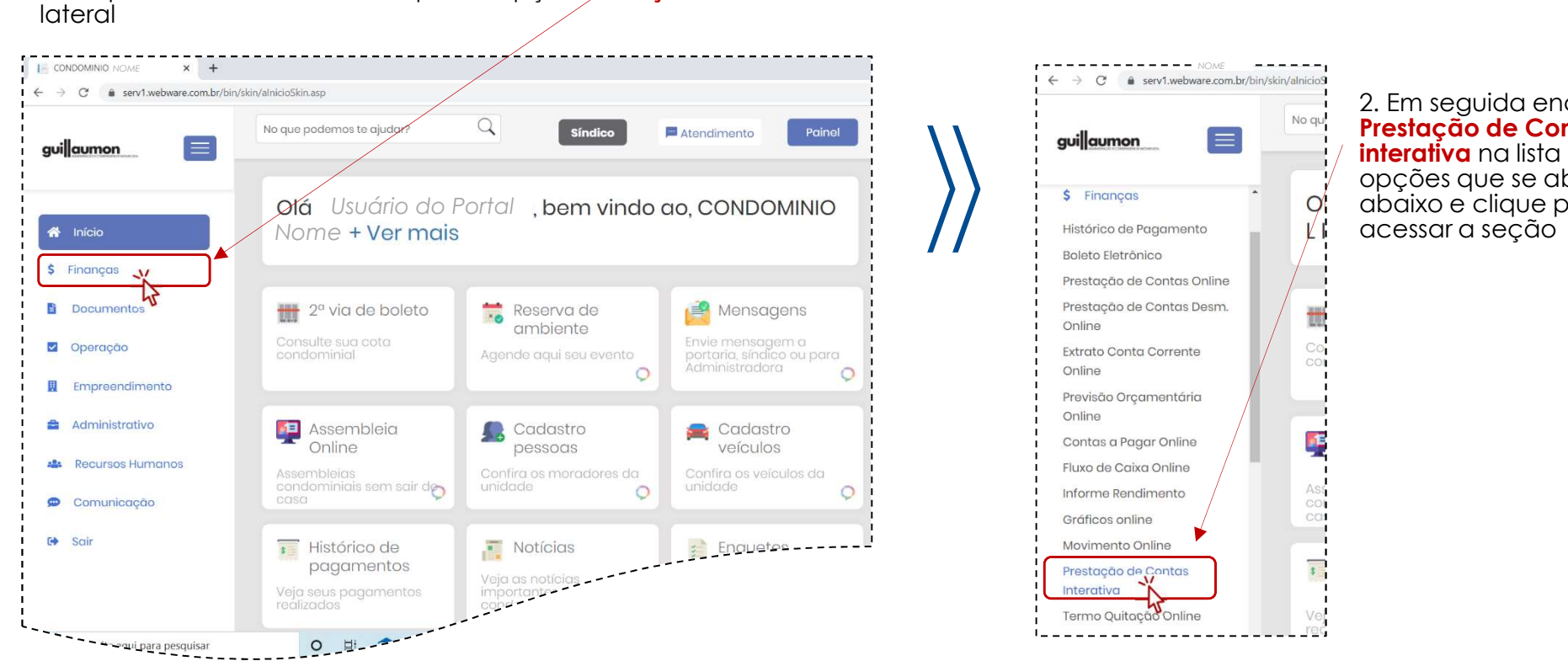

2. Em seguida encontre a Prestação de Contas interativa na lista de opções que se abrirá logo abaixo e clique para

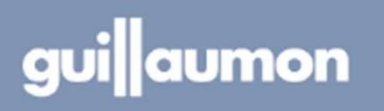

### COMO ACESSAR A PRESTAÇÃO DE CONTAS INTERATIVA?

As prestações de conta ficarão disponíveis para consulta, questionamentos e aprovação por membros do conselho e pelo síndico

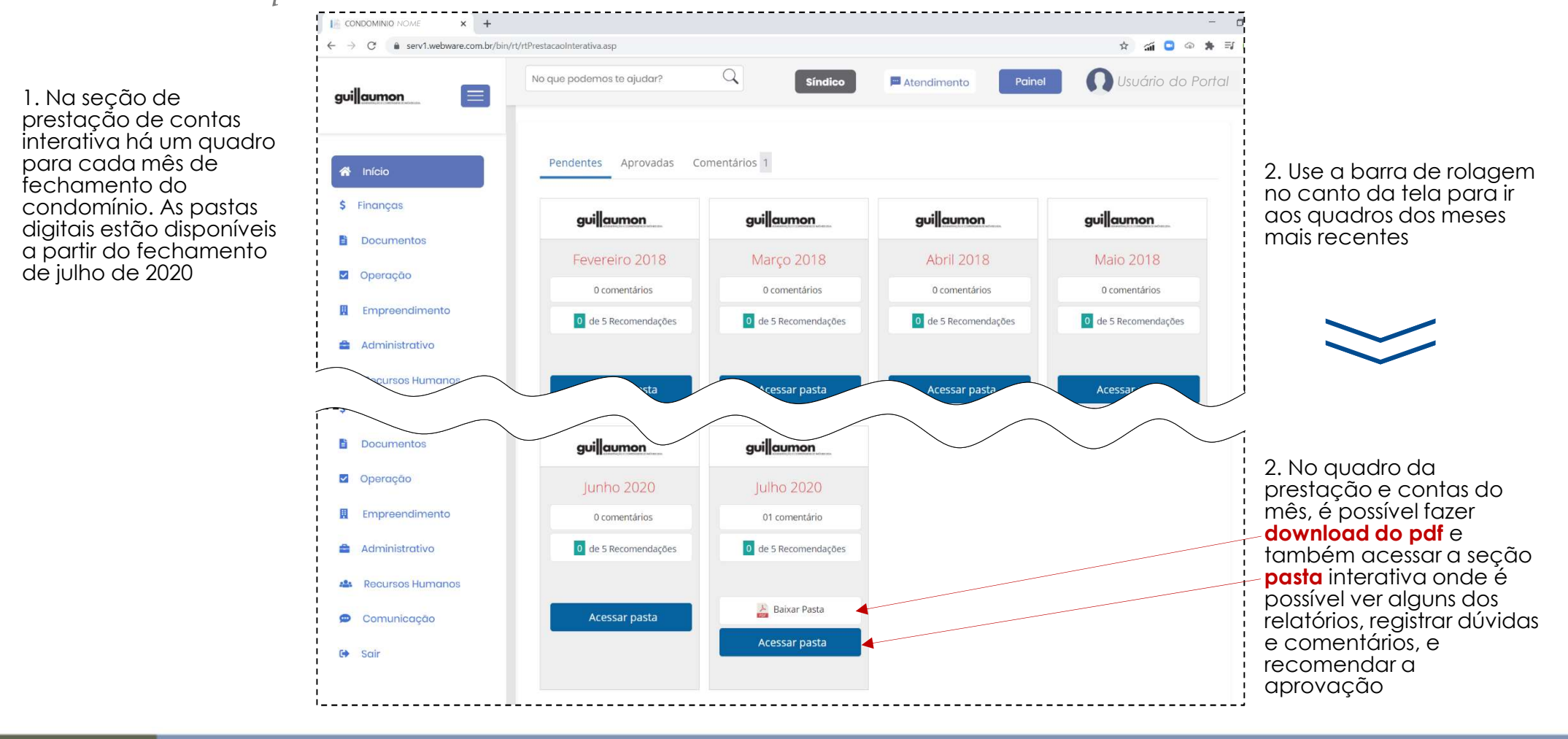

guiaumon

### ACESSO A PASTA DIGITAL PARA TODOS OS CONDÔMINOS

Todos os moradores poderão acessar a pasta digital através do menu "Documentos" no portal do condomínio

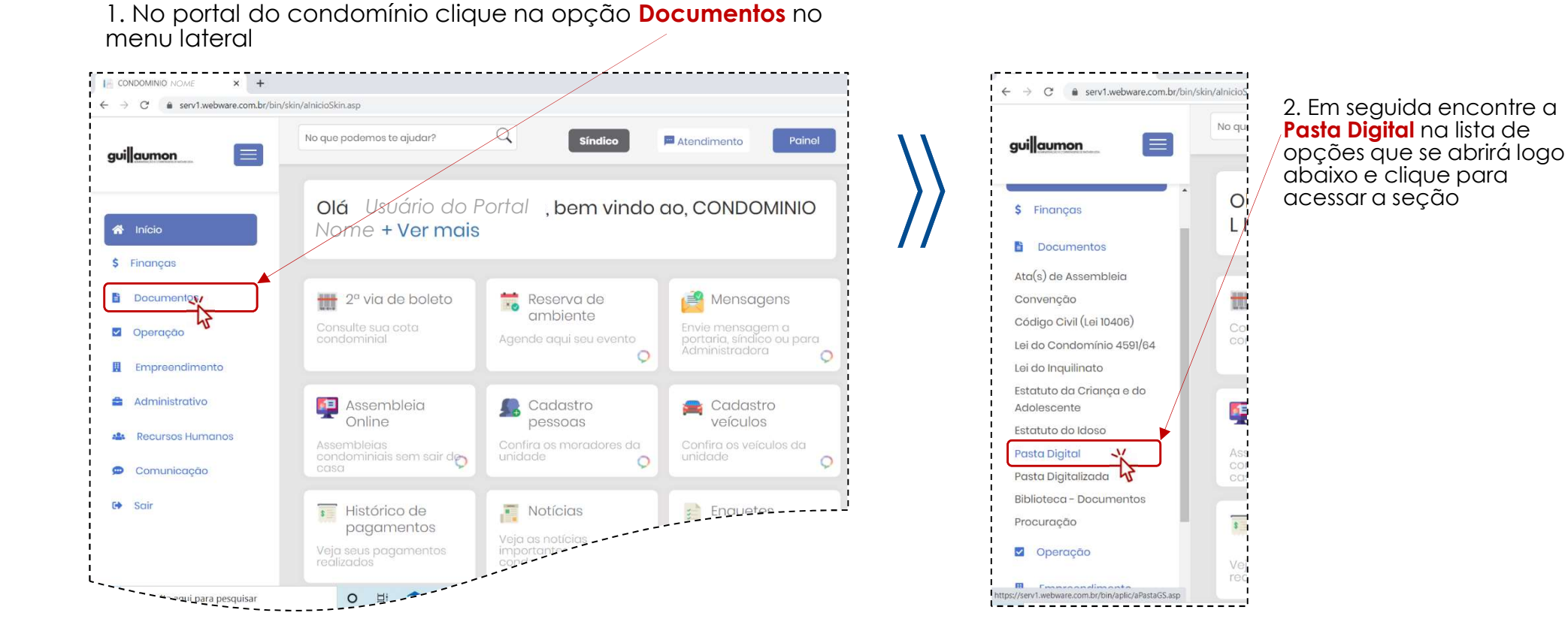

guillaumon

### ACESSO A PASTA DIGITAL PARA TODOS OS CONDÔMINOS

Os moradores poderão baixar a pasta digital em versão pdf, o mesmo arquivo que será disponibilizado para aprovação do síndico e do conselho

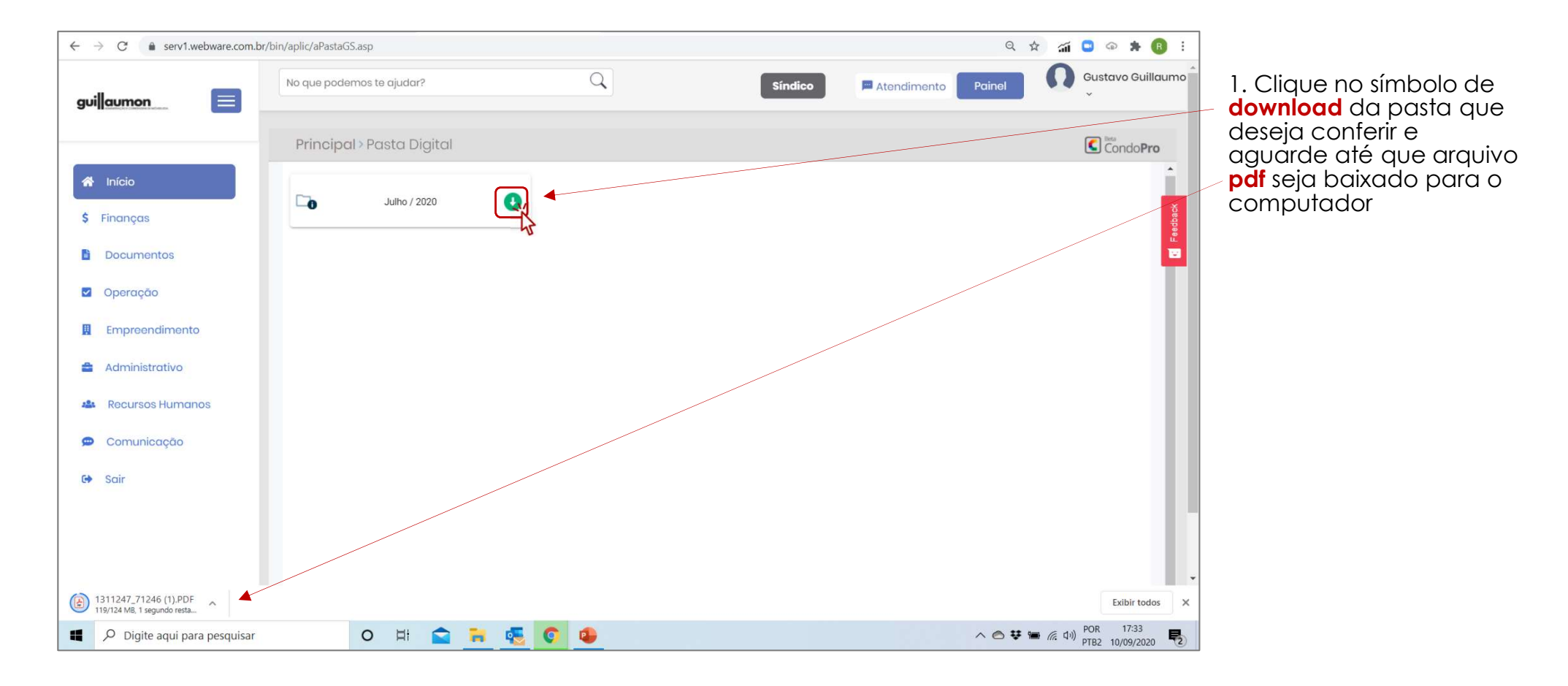

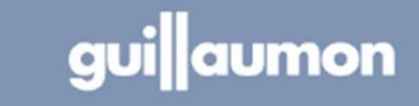

# PASTA DIGITAL GUILLAUMON

Apresentamos a seguir uma visão geral sobre a pasta digital

#### 1. Pasta digital

| $\checkmark$ | Composição da pasta | Pag. 3 |
|--------------|---------------------|--------|
| $\checkmark$ | Formas de acessar   | Pag. 4 |

#### 2. Navegação pela pasta digital

| ✓ | Índice geral              | Pag. 10 |
|---|---------------------------|---------|
| ✓ | Demonstrativo de despesas | Pag.12  |
| ✓ | Índice no Leitor de PDFs  | Pag.13  |

#### 3. Prestação de contas interativa

| $\checkmark$ | Relatórios da prestação de contas | Pag. | 15 |
|--------------|-----------------------------------|------|----|
| $\checkmark$ | Comentários e aprovação           | Pag. | 17 |

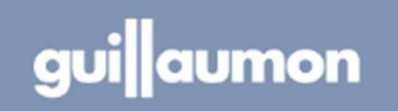

# NAVEGAÇÃO PELO ÍNDICE GERAL

Os itens do índice também são hyperlinks que levam para a seção da pasta digital que o usuário deseja verificar

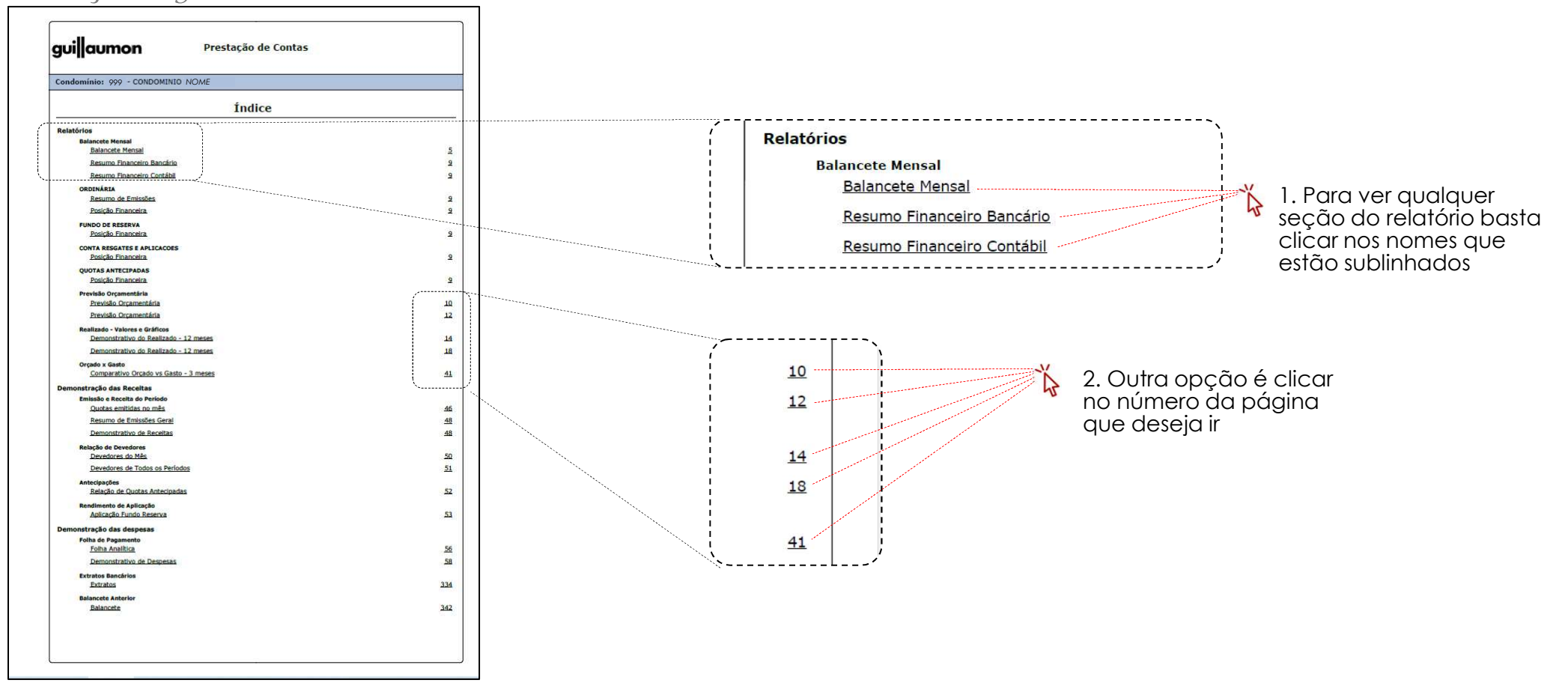

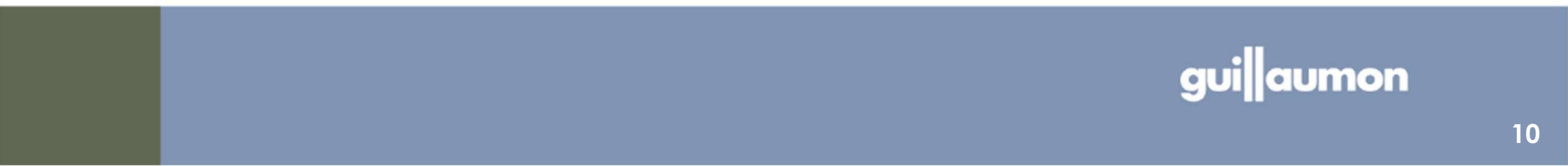

### ELEMENTOS DE NAVEGAÇÃO DISPONÍVEIS NAS PÁGINAS

As páginas são todas numeradas e possuem, no rodapé o hyperlink para retornar ao índice geral

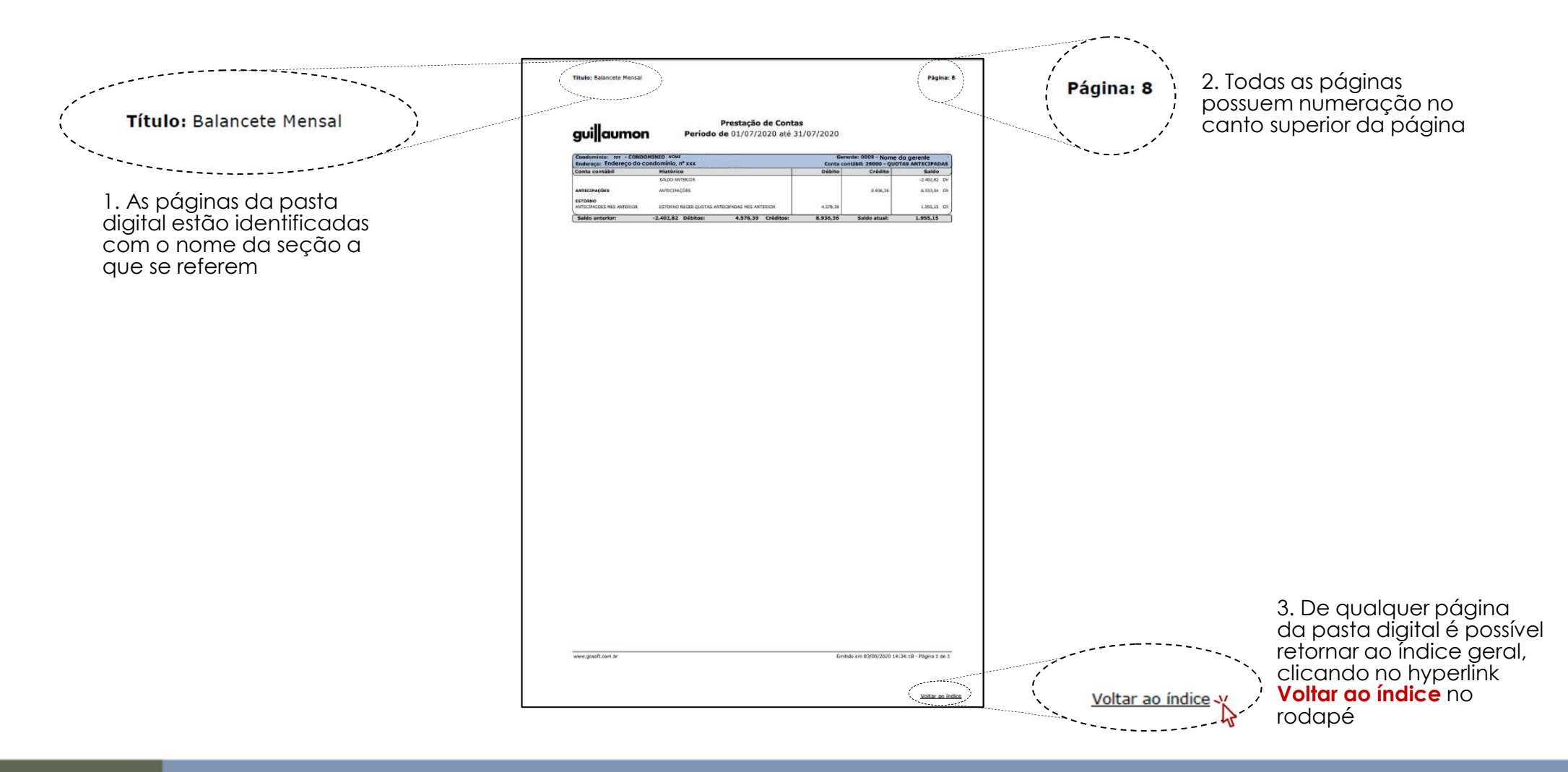

guillaumon

### NAVEGAÇÃO NO DEMONSTRATIVO DE DESPESAS

O demonstrativo de despesas é também um índice navegável, com hyperlinks para levar aos comprovantes

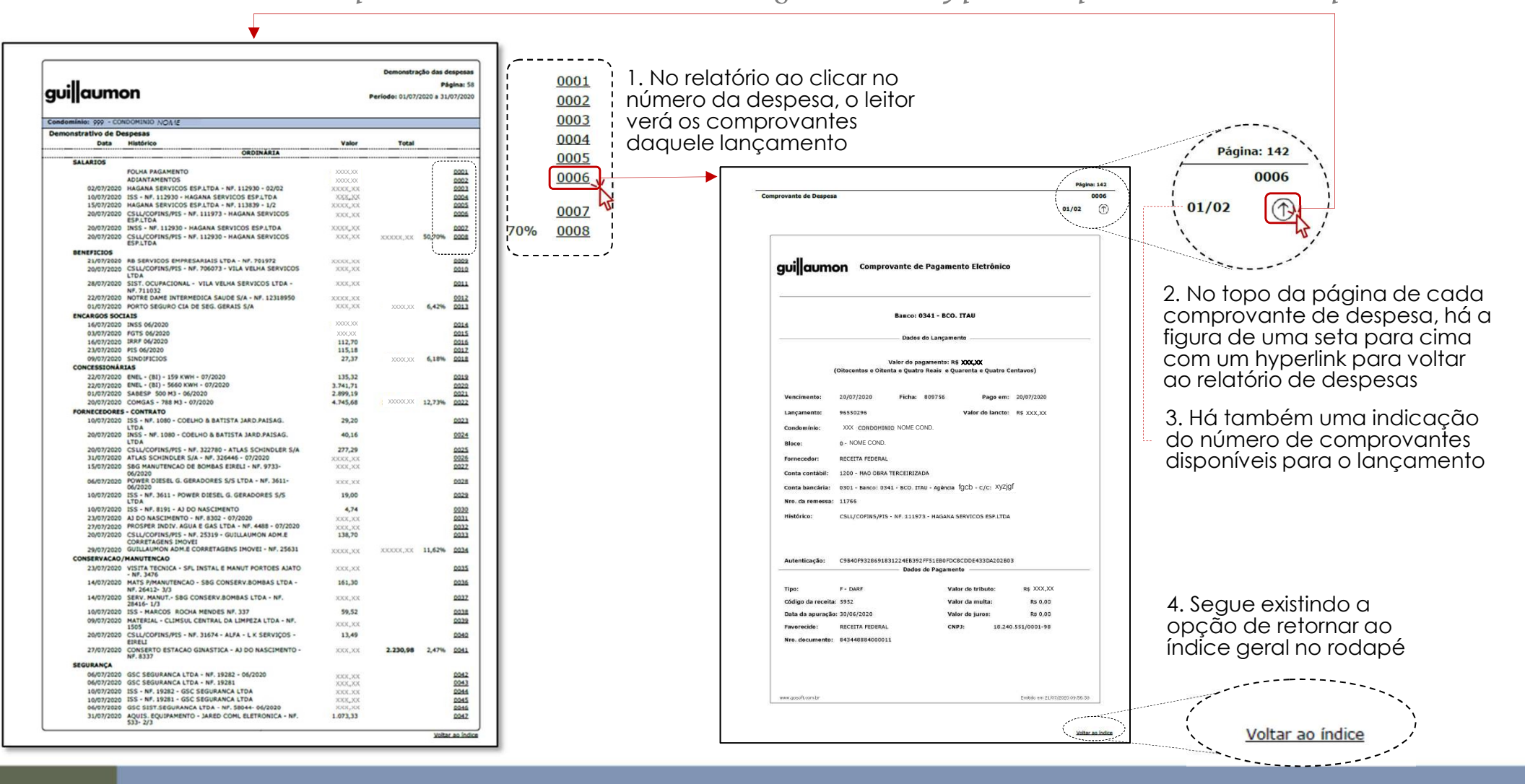

guiaumon

# ÍNDICE NAVEGÁVEL DO PRÓPRIO LEITOR DE PDF

Alguns leitores de pdf, como o Adobe acrobat (versão gratuita), têm a opção de manter um índice navegável como menu lateral

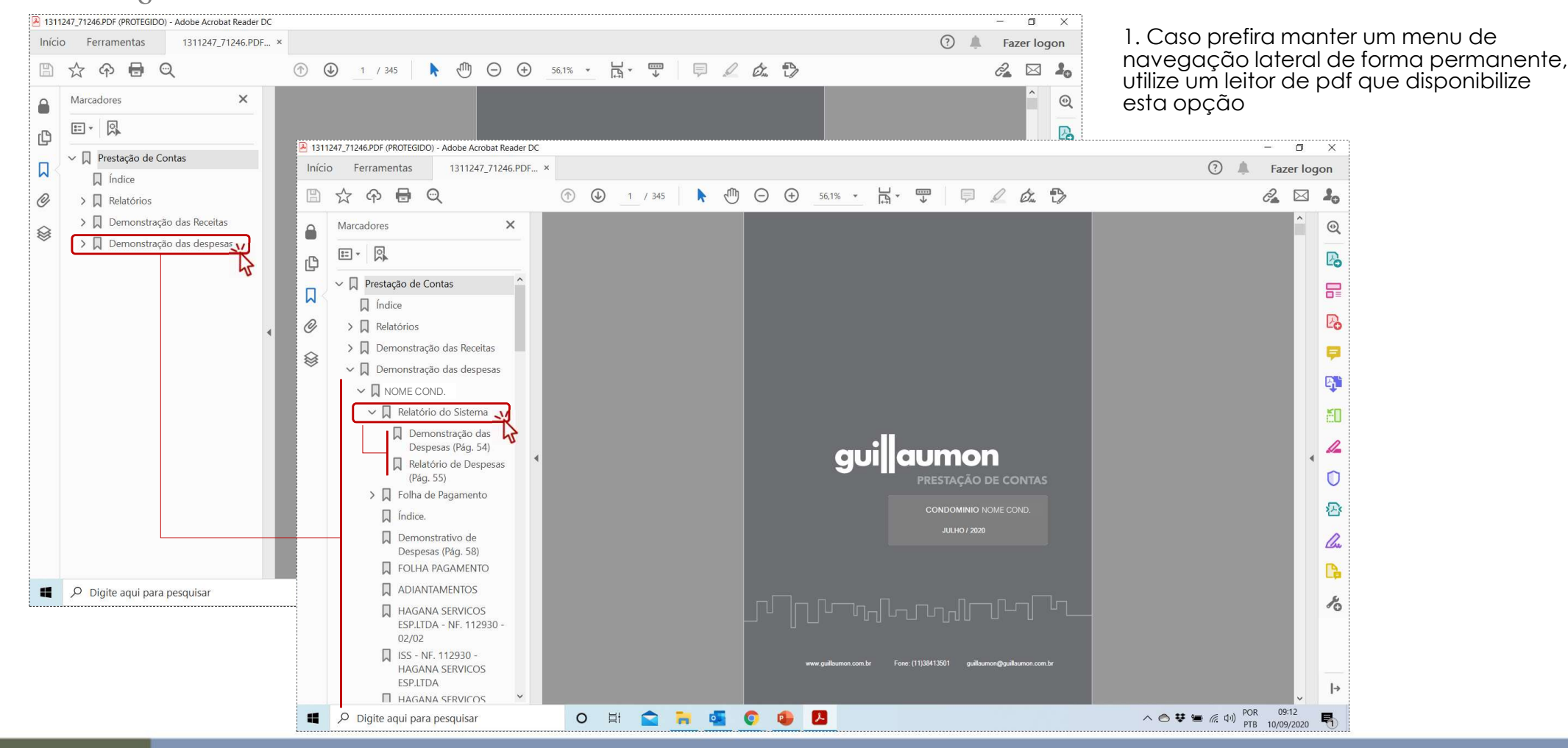

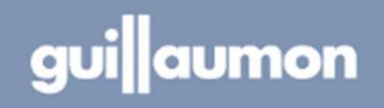

# PASTA DIGITAL GUILLAUMON

Apresentamos a seguir uma visão geral sobre a pasta digital

#### 1. Pasta digital

| $\checkmark$ | Composição da pasta | Pag. 3 |
|--------------|---------------------|--------|
| $\checkmark$ | Formas de acessar   | Pag. 4 |

#### 2. Navegação pela pasta digital

| ✓ | Índice geral              | Pag. 10 |
|---|---------------------------|---------|
| ✓ | Demonstrativo de despesas | Pag.12  |
| ✓ | Índice no Leitor de PDFs  | Pag.13  |

#### 3. Prestação de contas interativa

| $\checkmark$ | Relatórios da prestação de contas | Pag. | 15 |
|--------------|-----------------------------------|------|----|
| $\checkmark$ | Comentários e aprovação           | Pag. | 17 |

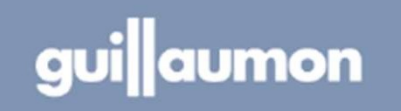

### FORMATO DA PRESTAÇÃO DE CONTAS INTERATIVA

A prestação de contas interativa é área do portal disponível ao conselho e ao síndico para consultar, comentar e aprovar a prestação de contas

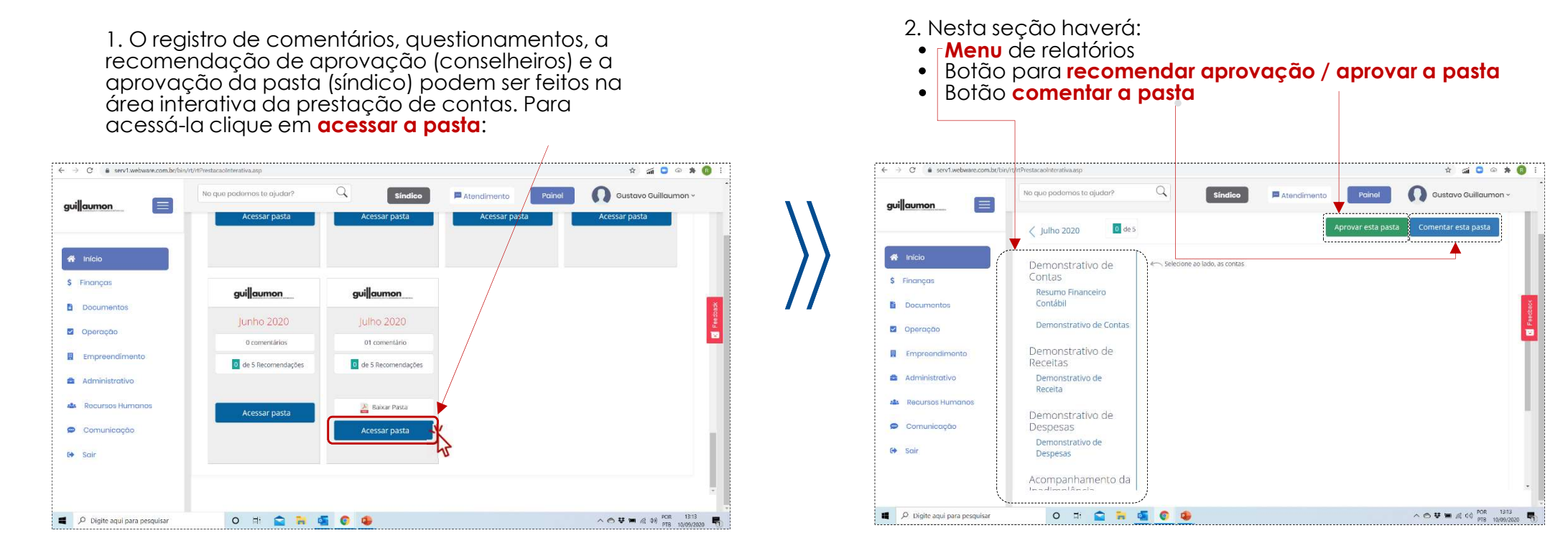

# RELATÓRIOS DISPONÍVEIS NA ÁREA INTERATIVA

Existem seis relatórios disponíveis para navegação, sendo que no demonstrativo de despesas, assim como na versão pdf da pasta, é possível consultar as imagens dos comprovantes

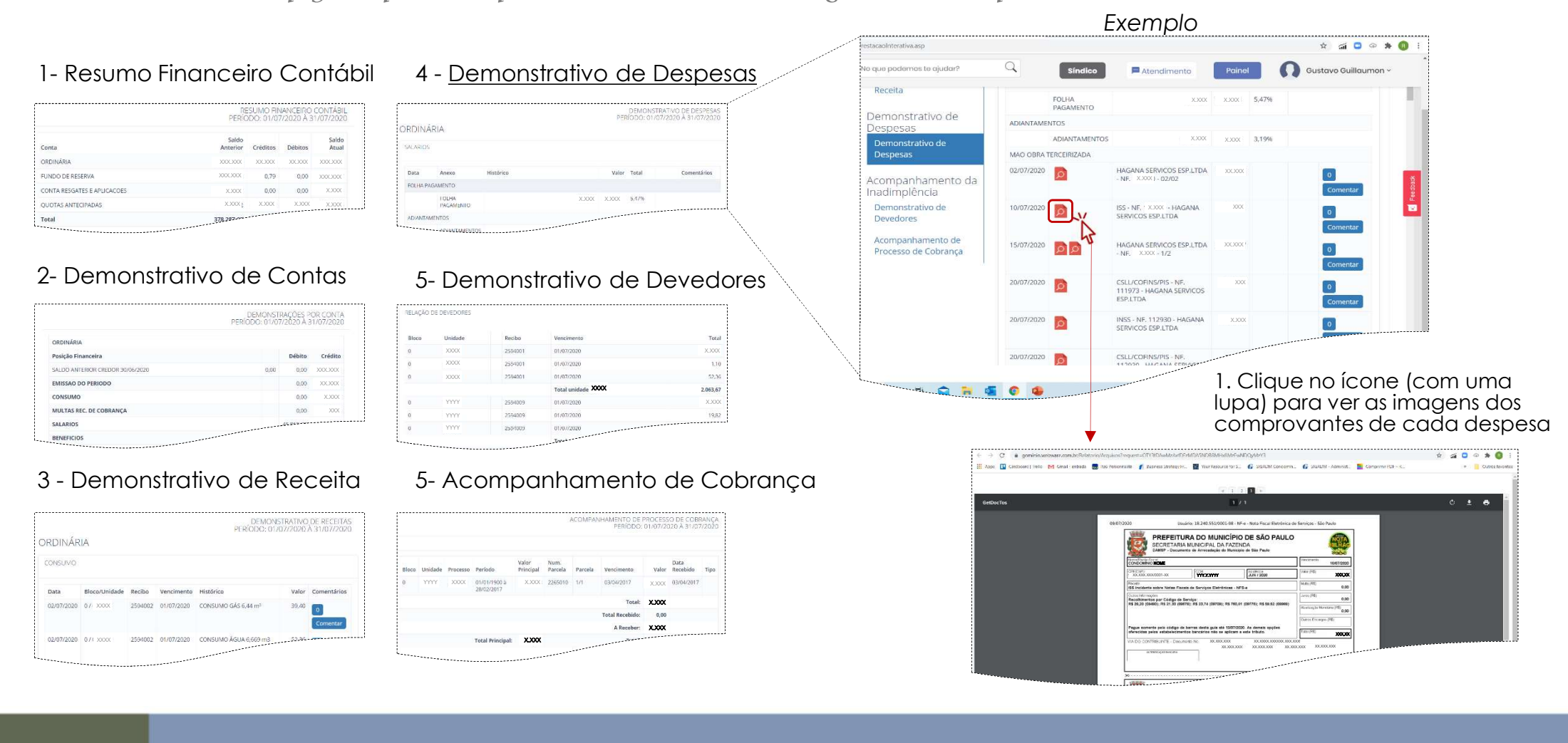

guillaumon

### COMO REGISTRAR PERGUNTAS E COMENTÁRIOS?

Conselheiros e síndico podem inserir comentários gerais sobre a prestação e contas, sobre um relatório ou lançamento (de receita ou despesa) específico

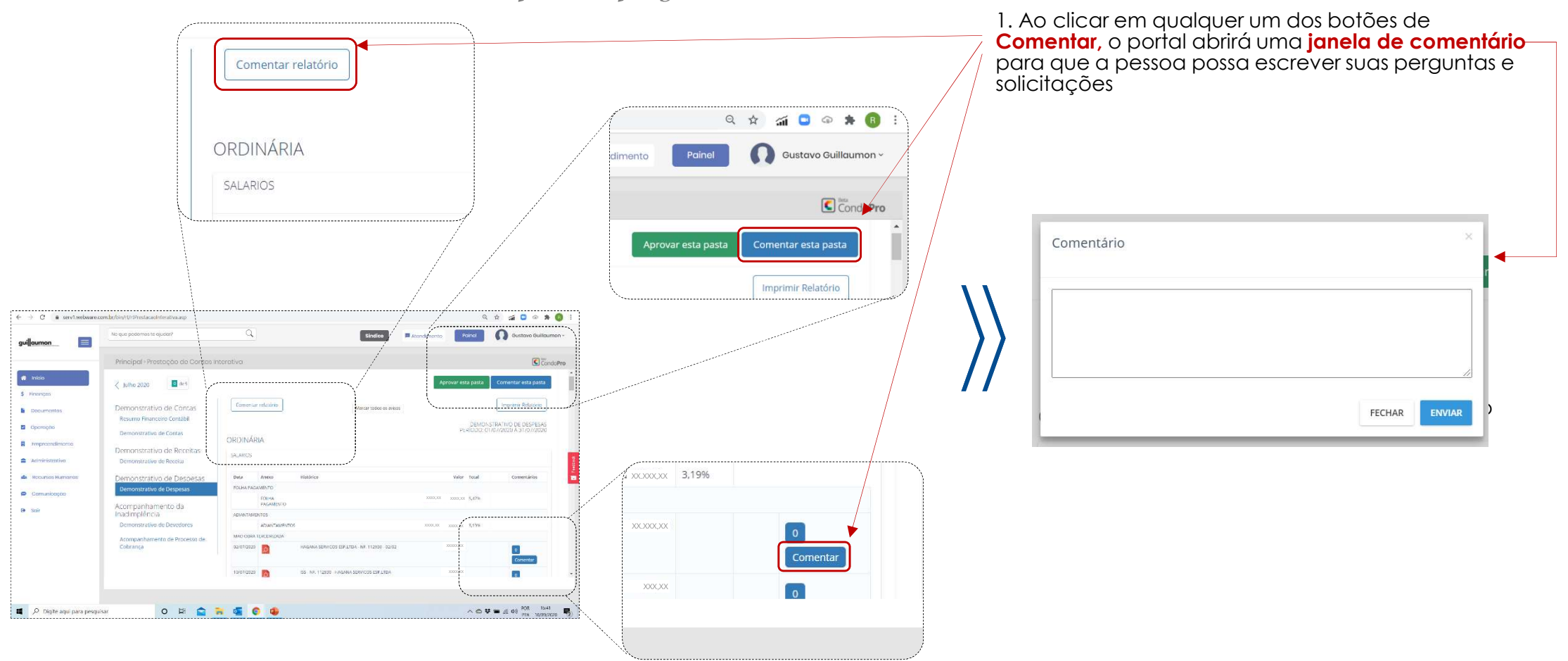

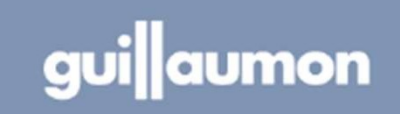

# ETAPAS ATÉ A APROVAÇÃO DA PASTA DIGITAL

Com a aprovação do conselho e do síndico através do portal, todo o processo de pagamento e aprovação das contas passa a ser feito 100% por meio digital

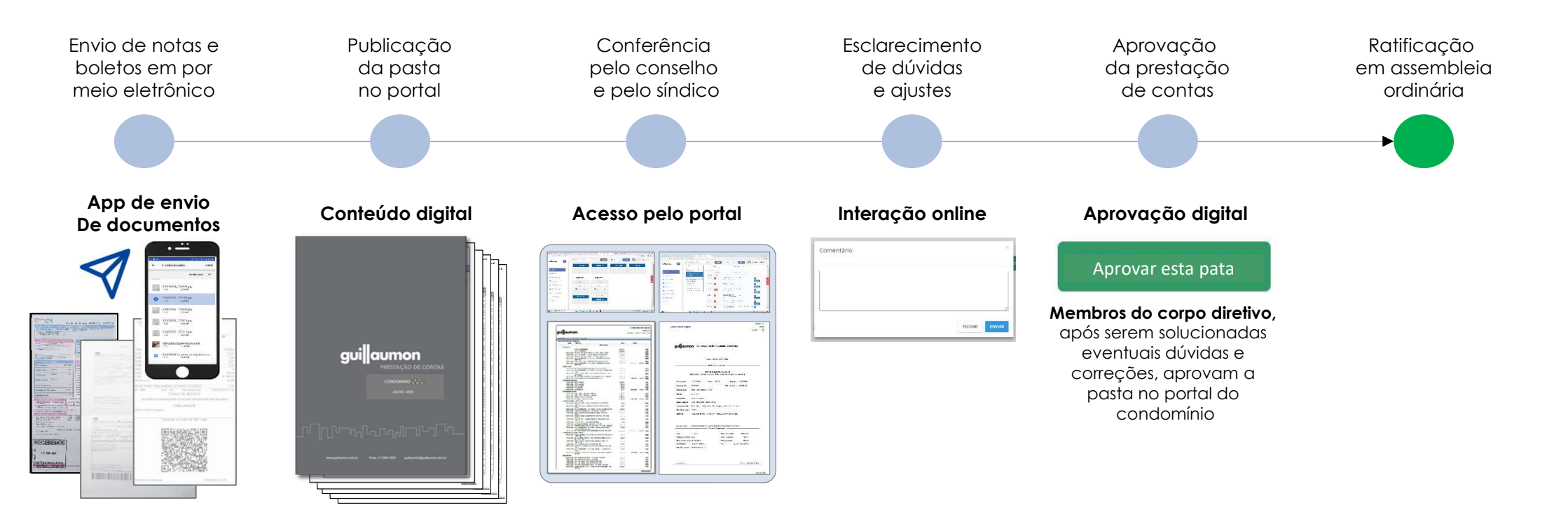

# Muito Obrigado!

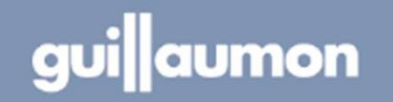